## To deploy Respondus Lockdown Browser, please follow the following steps:

Step 1: Create a quiz in Canvas if you have already not done so.

• Review: <u>How to create a quiz in Canvas?</u>

Step 2: Navigate back to "Lockdown Browser" tab in the left-side course navigation. **Note**: If it is not in your course navigation:

- 1. Select settings
- 2. Select the navigation tab
- 3. Select the three vertical lines and enable
- 4. **Select** *Save* in the bottom left corner of the page

|                        | Home            |    |   |
|------------------------|-----------------|----|---|
| Account                | Sullabur        |    | - |
| 0                      | Synabus         |    | - |
| Dashboard              | Modules         |    | - |
| e                      | Assignments     |    |   |
| Courses                | Discussions     |    |   |
| t:                     | Outcomes        | Ø  |   |
| Calendar               | Pages           |    | - |
| 171                    | People          |    | - |
| Inbox                  | Office 365      |    |   |
| Commons                | Cisco Webex     |    | - |
| (?)                    | Roll Call       |    | - |
| Help                   | RedShelf Course |    | - |
| 畲                      | Materials       |    | - |
| Virtual                | Lockdown Brows  | er | - |
| Teaching &<br>Learning | Files           | Ø  | - |
| _                      | Announcements   | Ø  | L |
|                        | Quizzes         | Ø  | 0 |
| Resources              | Grades          | Ø  | t |
|                        | Collaborations  | Ø  |   |
|                        | Conferences     | Ø  |   |
|                        | Settings        |    |   |

| Home                         | Course Details Sections Navigation A                                                                                                    | ops <b>7</b> Feature Options |
|------------------------------|----------------------------------------------------------------------------------------------------|------------------------------|
| Syllabus                     |                                                                                                    |                              |
| Modules                      | Drag and drop items to reorder them in the course navi                                                                                         | gation.                      |
| Assignments                  | Home                                                                                                    |                              |
| Discussions                  | Syllabus                                                                                                    | 1                            |
| Outcomes Ø                   | Modules                                                                                                    | 1                            |
| Pages                        | Assignments                                                                                                    | 1                            |
| People                       | Discussions                                                                                                    | 1                            |
| Office 365                   | Outcomes                                                                                                    | 3                            |
| Circo Webey                  | Pages                                                                                                    | 1                            |
| CISCO VVEDEX                 | People                                                                                                    | :                            |
| Roll Call                    | Office 365                                                                                                    | :                            |
| RedShelf Course<br>Materials | Cisco Webex                                                                                                    | 1                            |
| iles of                      | Roll Call                                                                                                    | :                            |
|                              | RedShelf Course Materials                                                                                                    | 1                            |
| Quizzes Ø<br>Grades Ø        | Drag items here to hide them from students.<br>Disabling most pages will cause students who visit those pages to be a<br>the course home page. | redirected to                |
| Collaborations Ø             | Lockdown Browser<br>Page disabled, won't appear in navigation                                                                                  | 1 3                          |
| Conferences Ø                | Chat Tool<br>Page disabled, won't appear in navigation +E                                                                                      | nable                        |
| Settings 1                   | Files<br>Page disabled, will redirect to course home page 🌒 🗘 N                                                                                | love                         |
|                              | Announcements<br>Page disabled, will redirect to course home page                                                                              |                              |
|                              | Quizzes<br>Page disabled, will redirect to course home page                                                                                    | :                            |
|                              |                                                                                                    |                              |

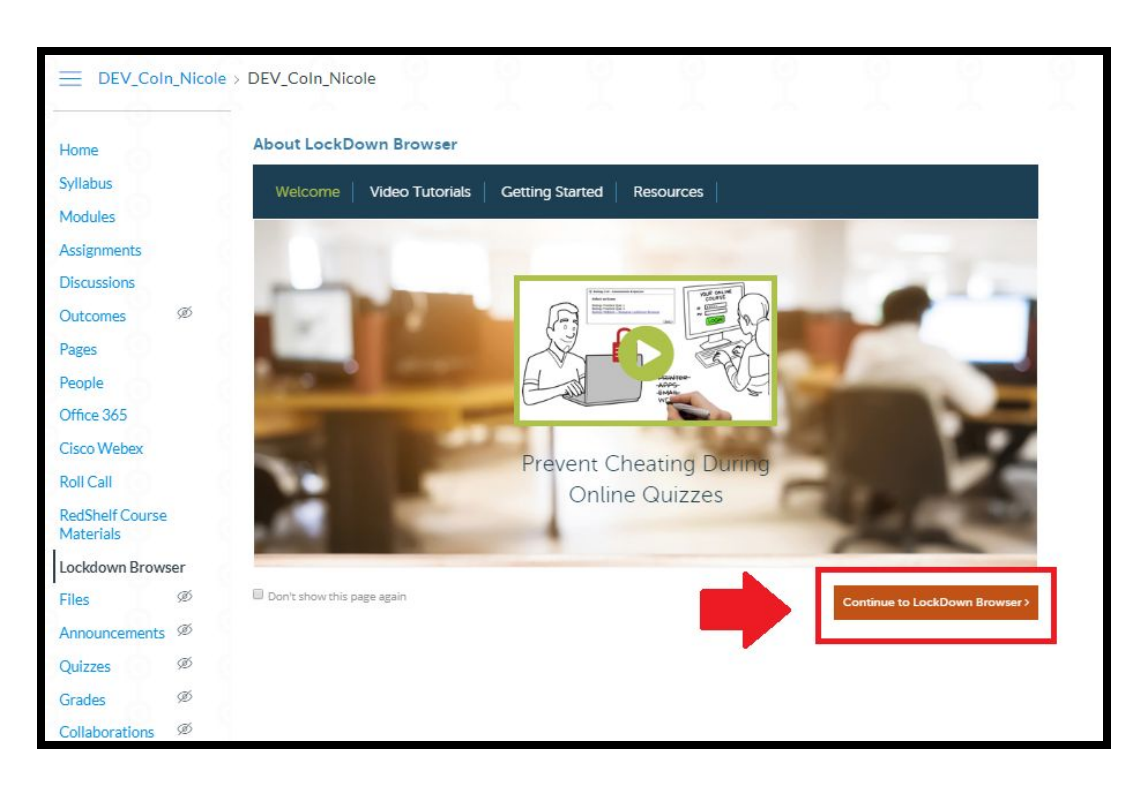

Step 3: Click the orange "Continue to Lockdown Browser" button at the bottom right.

Step 4: Select the checkbox to the left of the test you would like to use Lockdown Browser

| Quizzes 🔺 | CockDown Browser | <b>Q</b> Respondus Monitor |
|-----------|------------------|----------------------------|
| espondus  | Not Required     | Not Required               |
| Settings  |                  |                            |

## Step 5: Click settings

|                | Quizzes 🔺                                              | LockDown Browser | <b>Q</b> Respondus Monitor |   |
|----------------|--------------------------------------------------------|------------------|----------------------------|---|
| ome<br>yllabus | ✓ Respondus                                            |                  |                            | × |
| Iodules        | LockDown Browser Settings                              |                  |                            |   |
| ssignments     | Don't require Respondus LockDown Browser for this evan |                  |                            |   |
| iscussions     | Require Respondus LockDown Browser for this exam       |                  |                            |   |
| utcomes Ø      | Require LockDown Browser to view feedback and results  |                  |                            |   |
| ages           | Password Settings                                      |                  |                            |   |
| acola          |                                                        |                  |                            |   |

Step 6: Click "Require Lockdown Browser for this exam."

Step 7: If Monitor is required, check "Require Respondus Monitor for this exam"

Respondus Monitor is an add-on feature for LockDown Browser that enables students to use a webcam to record themselves during a non-proctored exam. If you need assistance implementing online proctoring for your exam, please submit a helpdesk ticket (https://helpdesk.fau.edu)

For additional resources, you can also visit: http://www.fau.edu/canvas/additional\_tools.php (copy and paste)

|                 | Quizzes                                                                                                    |                                                | A LockDown Browser                         | O Despending Marines                                                                                            |
|-----------------|----------------------------------------------------------------------------------------------------|------------------------------------------------|--------------------------------------------|----------------------------------------------------------------------------------------------------|
| ome             |                                                                                                    |                                                |                                            | Respondus Monitor                                                                                               |
| /llabus         | ✓ Respondus                                                                                                    |                                                |                                            | [                                                                                                    |
| lodules         | LockDown Br                                                                                                    | owser Settings                                 |                                            |                                                                                                    |
| ssignments      | O Don't req                                                                                                    | uire Respondus LockDown Browser for this exam  |                                            |                                                                                                    |
| iscussions      | Require R                                                                                                    | espondus LockDown Browser for this exam        |                                            |                                                                                                    |
| utcomes Ø       | 🖻 Requ                                                                                                    |                                                |                                            |                                                                                                    |
| ages            | 😑 Passw                                                                                                    | About Respondus Monitor                        |                                            |                                                                                                    |
| Bople           | Access co                                                                                                    | Respondus Monitor is an add on feature for     | I orkDown Browser that enables students t  | o use a webcam to                                                                                               |
| ffice 365       |                                                                                                    | record themselves during a non-proctored e     | xam. If you need assistance implementing o | online proctoring for                                                                                           |
| isco Webex      | 🖽 Advan                                                                                                    | you exam, please submit a helpuesk licket (i   | icips.//ileipdesic.iau.edu)                |                                                                                                    |
| oll Call        | Q Monitor We                                                                                                    | For additional resources you can also visit: h | ttp://www.fau.edu/canvas/additional_tools. | pnp (copy and paste)                                                                                            |
| edShelf Course  | O Don't n                                                                                                    |                                                |                                            |                                                                                                    |
| aterials        | Require                                                                                                    |                                                |                                            |                                                                                                    |
| ockdown Browser | O Either F                                                                                                    |                                                |                                            |                                                                                                    |
| les Ø           | Startup C                                                                                                    |                                                |                                            |                                                                                                    |
| nnouncements 🥬  | The St.                                                                                                    |                                                |                                            |                                                                                                    |
| uizzes 🚿        | the ite                                                                                                    |                                                |                                            |                                                                                                    |
| rades 🚿         | 1                                                                                                    | Don't show this message again                  | Continue                                   | to Respondus Monitor >>                                                                                         |
| ollaborations @ |                                                                                                    |                                                |                                            |                                                                                                    |
| onaboracions    | 1 Provention of the second second sec | contional instructions preview Edit lext       |                                            | the second second second second second second second second second second second second second second second se |

Step 8: Click the blue "save + close" button at the bottom of the page.

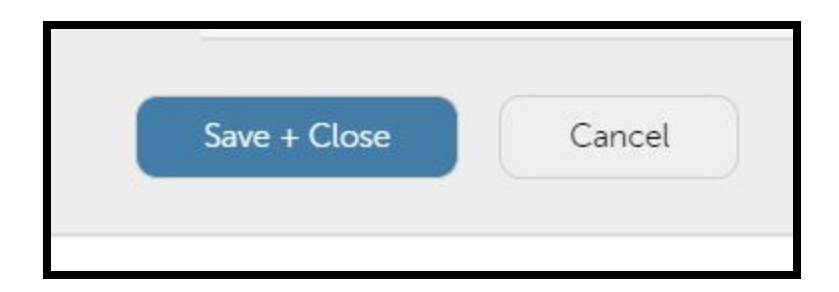

## Overview of Steps 6, 7, & 8:

|                 | Quizzes 🔺                              |                                           |                         | LockDown Browse                                                | r 🧕 Res            | pondus Monitor |
|-----------------|----------------------------------------|-------------------------------------------|-------------------------|----------------------------------------------------------------|--------------------|----------------|
| lome            |                                        |                                           |                         |                                                                |                    |                |
| yllabus         | ✓ Respondus                            |                                           |                         |                                                                |                    | ×              |
| Nodules         | LockDown Browser Settin                | ngs                                       |                         |                                                                |                    |                |
| ssignments      | O Don't require Respon                 | adus LockDown Browser for th              | nis exam                |                                                                |                    |                |
| Discussions     | Require Respondus L                    | ockDown Browser for this exa              | am 🧹                    |                                                                |                    |                |
| outcomes Ø      | Require LockDown                       | n Browser to view feedback ar             | nd results              |                                                                |                    |                |
| ages            | Password Settings                      |                                           |                         |                                                                |                    |                |
| eople           | Access code for this ex-               | am (optional)                             |                         |                                                                |                    |                |
| Office 365      | E Advanced Settings                    |                                           |                         |                                                                |                    |                |
| Cisco Webex     | - Advanced Security                    |                                           |                         |                                                                |                    |                |
| toli Call       | Monitor Webcam Setting                 | 15                                        |                         |                                                                |                    |                |
| tedShelf Course | O Don't require Respon                 | odus Monitor for this exam                | -                       |                                                                |                    |                |
| vateriais       | Require Respondus I Either Respondus M | Monitor for this exam                     |                         |                                                                |                    |                |
| ockdown Browser | C Eicher Respondus Mi                  | onitor <u>or</u> a proctored lab carri    | be used to take this es |                                                                |                    |                |
| iles se         | Startup Sequence                       |                                           |                         |                                                                |                    |                |
| views Ø         | The Startup Sequen                     | ce is the set of optional events          | s that occur before a M | onitor webcam session begir                                    | ns. You can choose |                |
| Quizzes @       | the items to be inclu                  | uded in the Startup Sequence,             | and can edit the text u | niess it has been locked by t                                  | ne administrator.  |                |
| arades se       | 🗷 Webcam Ch                            | eck <u>Preview</u>                        |                         |                                                                |                    |                |
| oliaborations   | Additional In                          | nstructions <u>Preview</u> <u>Edit Te</u> | xt                      |                                                                |                    |                |
| onterences sev  | ✓ Guidelines +                         | Tips <u>Preview</u>                       |                         |                                                                |                    |                |
| ettings         | Student Pho                            | oto <u>Preview</u>                        |                         |                                                                |                    |                |
|                 | Show ID Pr                             | review Edit Text                          |                         |                                                                |                    |                |
|                 | 🗷 Environmen                           | t Check <u>Preview</u> Edit Text          |                         |                                                                |                    |                |
|                 | ✓ Facial Detect                        | tion Check Preview                        |                         |                                                                |                    |                |
|                 |                                        |                                           |                         |                                                                |                    |                |
|                 | 🖯 Facial Detection Op                  | otions                                    |                         |                                                                |                    |                |
|                 | Prevent student                        | s from starting the exam if fac           | e cannot be detected d  | luring Startup Sequence. [ <u>exp</u><br>for a fix) [evaluate] | olain]             |                |
|                 | @ Notity students                      | during the examinate canno                | it be detected (prompt) | or a fix) ( <u>explain)</u>                                    |                    |                |
|                 |                                        |                                           |                         |                                                                |                    |                |
|                 | Advanced Settings                      |                                           |                         |                                                                |                    |                |

Link to Instructor Quick Start Guide